## IPAC INBOUND

Self-Certification on MOL

## BEGINNING THE PROCESS AND THE IMPORTANCE

Self-certifying your information on MOL can go a long ways with the process of your audit at IPAC Inbound. When you self-certify on MOL, this can heavily reduce the time of your audit, giving you swift service on the process.

Self-certification should be done during the span of your ROM period.

Follow the instructions on the next few slides on how to self-certify on MOL.

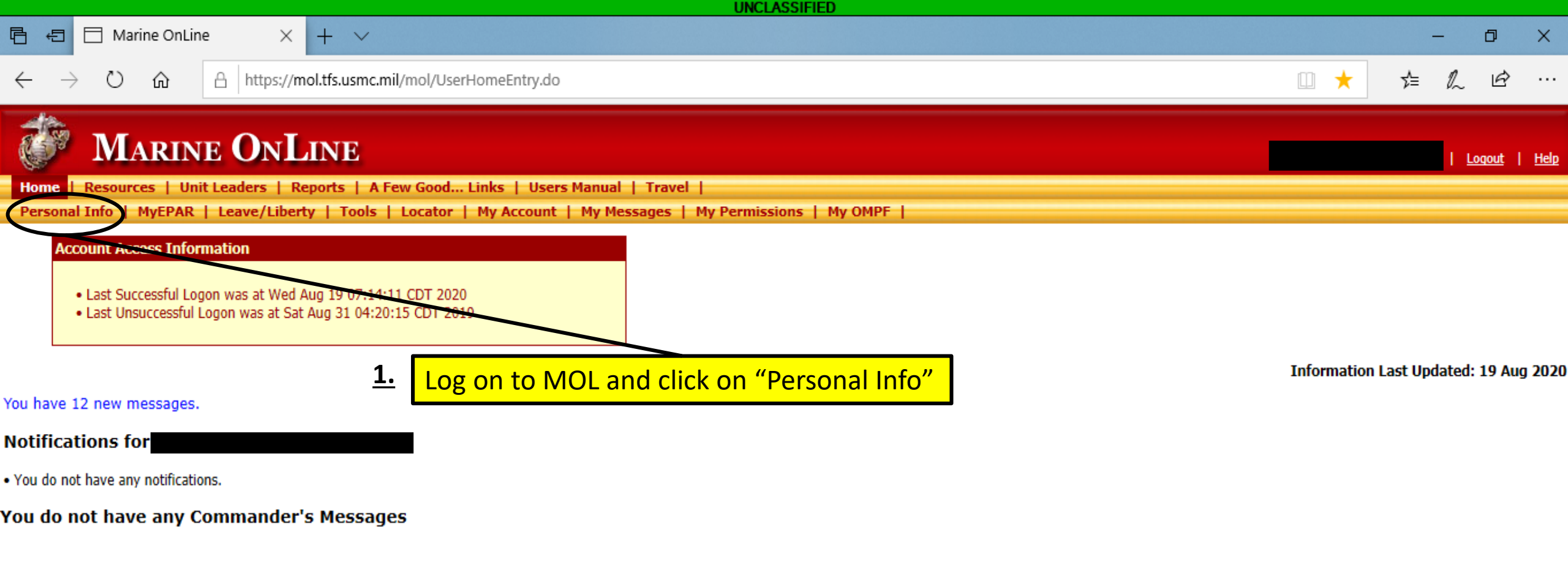

2.3.2.54.12498.1 | tfas-p2s-01

Contact Help Desk | Frequently Asked Questions

20 Aug 2020 @ 2008

| UNCLASSIFIED                                                                                                    |                             |
|----------------------------------------------------------------------------------------------------|-----------------------------|
| E ← Personal Information Pc × + ∨                                                                                                    | - 0 ×                       |
| ← → Ů ŵ A https://mol.tfs.usmc.mil/mol/indview/PersonalInformationPortal.do                                                                                                    |                             |
| Personal Information                                                                                                    | <u>Loqout</u>   <u>Help</u> |
| Home   Resources   Unit Leaders   Reports   A Few Good Links   Users Manual   Travel   Personal Info   MyEPAR   Leave/Liberty   Tools   Locator   My Account   My Messages   My Permissions   My OMPE                                                                                                    |                             |
| The following links provide the capability to view, but not to update, Personal Information.  Personal Reports:  Acknowledgment Record Awards Basic Individual Record (BTR) Basic Retirement System (BRS) / Thrift Savings Plan (TSP) Chronological Record Composite Score Worksheet Education Family Care Plan (FCP) Grade Individual Medical Record Operational Cultural Information Operational Cultural Information Personal Reports: Record of Energency Data (RED) Record of Energency Data (RED) Record of Energency Data (RED) Record of Energency Data (RED) Record of Service (ROS) The following links provide the capability to update, as well as refer, Personal Information. Not all information (Malling Address, Phone Numbers, Email Address) Foreign Travel Foreign Travel Server Price Parine Foreign Travel Record I Information Record Phine Record Service (ROS) Foreign Travel Record of Service Record of Service (ROS) Foreign Travel Record of Service (ROS) Foreign Travel Record Service (ROS) Foreign Travel Record Service Record of Service (ROS) Foreign Travel Record Service (ROS) Foreign Travel Record Record Record Service (ROS) Foreign Travel Record Record Recor |                             |

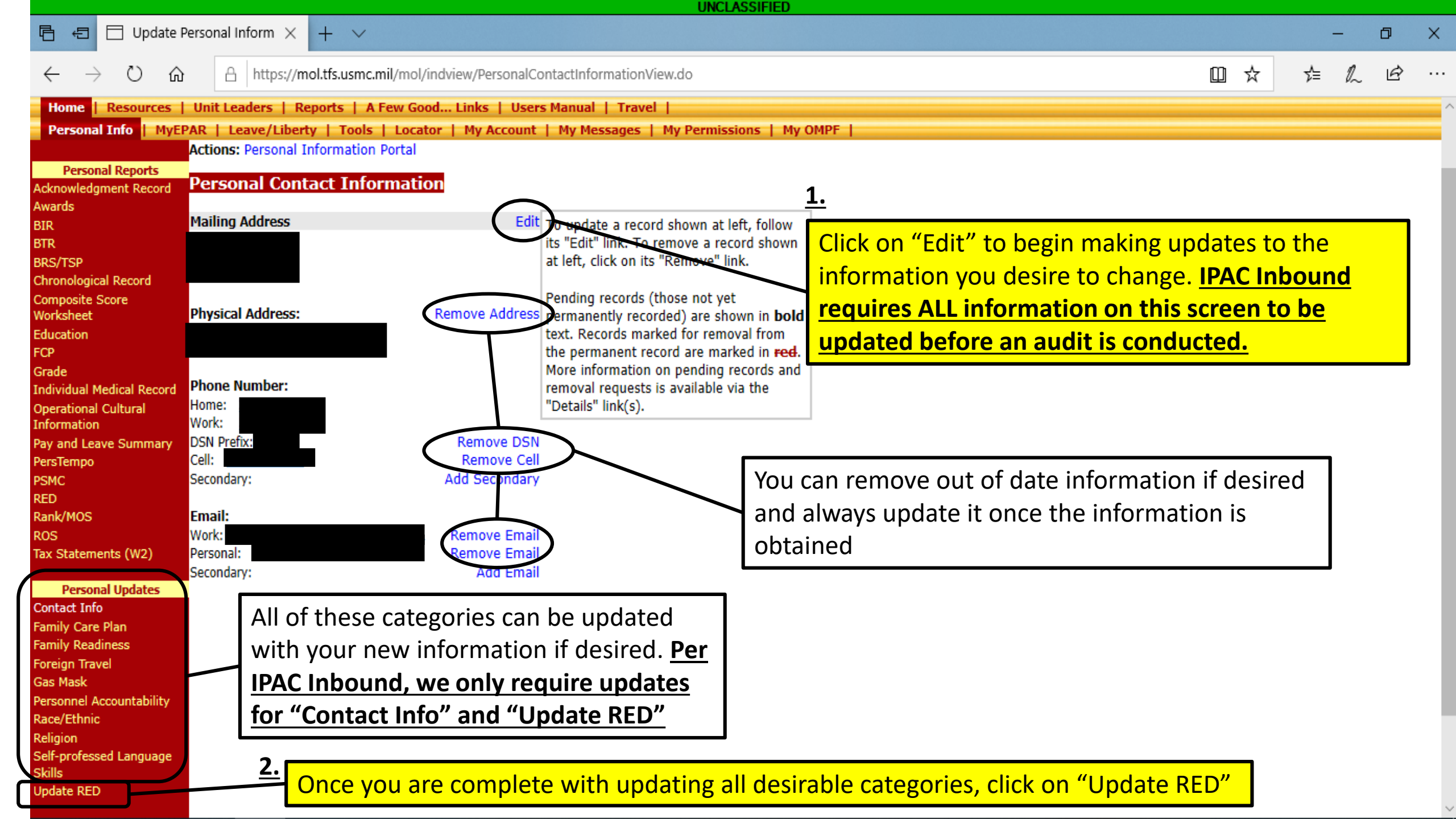

|                                                                                                    |                                                                                                    | UNCLASSIFIED                                                                                                    |                                                                                                    |                                    |                                  |               |      |
|----------------------------------------------------------------------------------------------------|----------------------------------------------------------------------------------------------------|----------------------------------------------------------------------------------------------------|----------------------------------------------------------------------------------------------------|------------------------------------|----------------------------------|---------------|------|
| 🕒 🖅 🖯 Update Re                                                                                                    | tecord of Emery $\times$ + $\checkmark$                                                                                   |                                                                                                    |                                                                                                    |                                    | -                                | ٥             | ×    |
| $\leftrightarrow$ $\rightarrow$ $\circlearrowright$ $\textcircled{a}$                                                                                           | A https://mol.tfs.usmc.mil/mol/indview/PersonalRedUpdateSet                                                               | tupView.do                                                                                                    | Ω                                                                                                    | \$                                 | <i>î</i> ≡ 1                     | 2 6           |      |
|                                                                                                    | ONAL INFORMATION Unit Leaders   Reports   A Few Good Links   Users Manual                                                 | Travel                                                                                                    | Any changes you desire to be mad                                                                           | e but                              |                                  | <u>.oqout</u> | Help |
| Personal Info MyEP                                                                                                    | PAR   Leave/Liberty   Tools   Locator   My Account   My Mess<br>ALL FIELDS NOT UPDATEABLE VI<br>BE COMPLETED THROUGH YOUR | ages   My Permissions   My OMPF<br>IA MOL MUST<br>ADMIN SHOP                                                                                                    | cannot update on this screen can<br>during your audit                                                      | be done                            | <u>.</u>                         |               |      |
| BIR<br>BTR<br>BRS/TSP<br>Chronological Record<br>Composite Score<br>Worksheet<br>Education<br>FCP<br>Grade                                                      | Spouse<br>[ Use Spouse Address For All Children ]                                                                         | To change the address for an<br>individual family member, click<br>the "Edit Address" link to the<br>their information. To use the S<br>address for all Children, click of<br>"Use Spouse Address For All<br>Children" link. Additionally, yo                                                                                | k on<br>right of<br>Spouse<br>on the<br>24 may 1.                                                          |                                    |                                  |               |      |
| Individual Medical Record<br>Operational Cultural<br>Information<br>Pay and Leave Summary<br>PersTempo<br>PSMC<br>RED<br>Rank/MOS<br>ROS<br>Tax Statements (W2) | [ Update Address For All Dependents ] Children None                                                                       | update the address for both the<br>Spouse and the Children by clinon<br>on the "Use Address For All<br>Dependents" link. For non-Maclick on either "Edit Spouse" of<br>Child" to update the respective<br>member's information. To rem<br>family member's record, click<br>"Remove" link to the right of the<br>information. | If accompanied, click "Edu<br>update the information<br>or "Edit<br>re family<br>nove a<br>on the<br>their | dit Addr<br>for all o<br>scroll do | ess″<br>f yo<br><mark>)wn</mark> | and<br>ur     |      |
| Personal Updates<br>Contact Info<br>Family Care Plan<br>Family Readiness<br>Foreign Travel<br>Gas Mask<br>Personnel Accountability<br>Race/Ethnic<br>Religion   | Parents Information                                                                                                    | Pending records (those which<br>received requests for a change<br>not yet permanently been reco<br>are shown in <b>bold</b> text. Family<br>members marked for removal<br>the permanent record are man<br><del>red</del> .                                                                                                   | have<br>e, but<br>orded)<br>y<br>from<br>rked in                                                           |                                    |                                  |               |      |

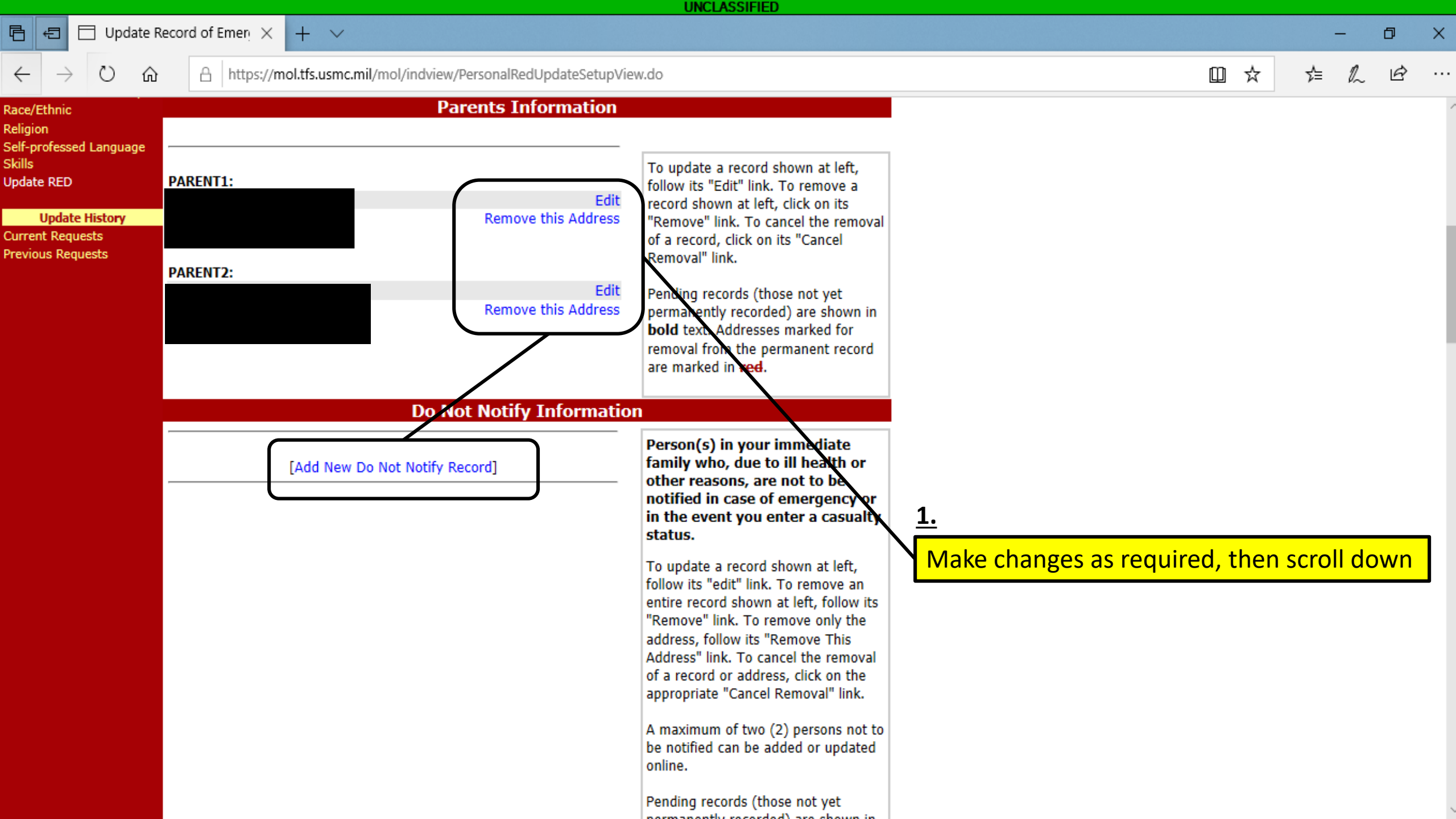

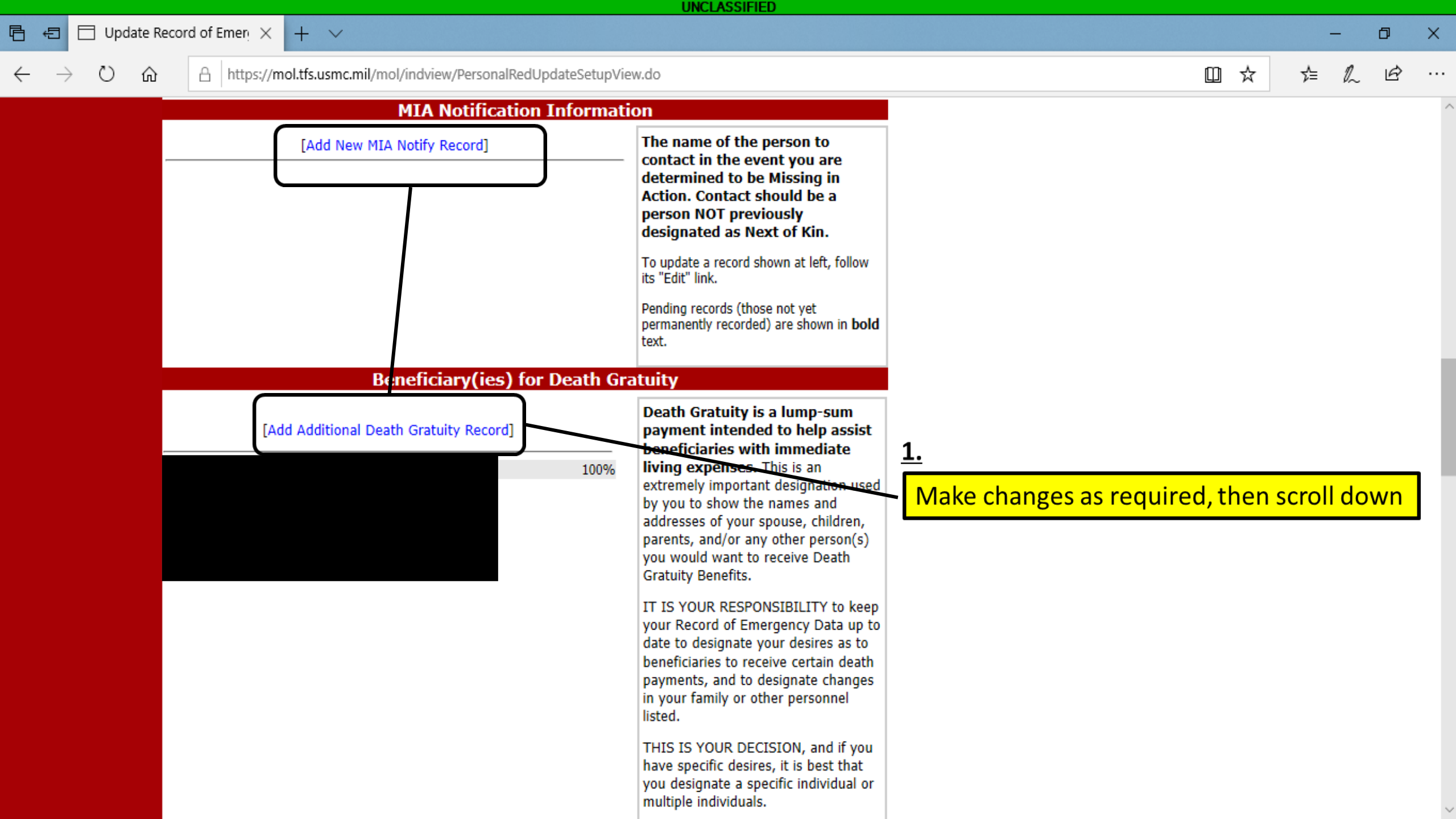

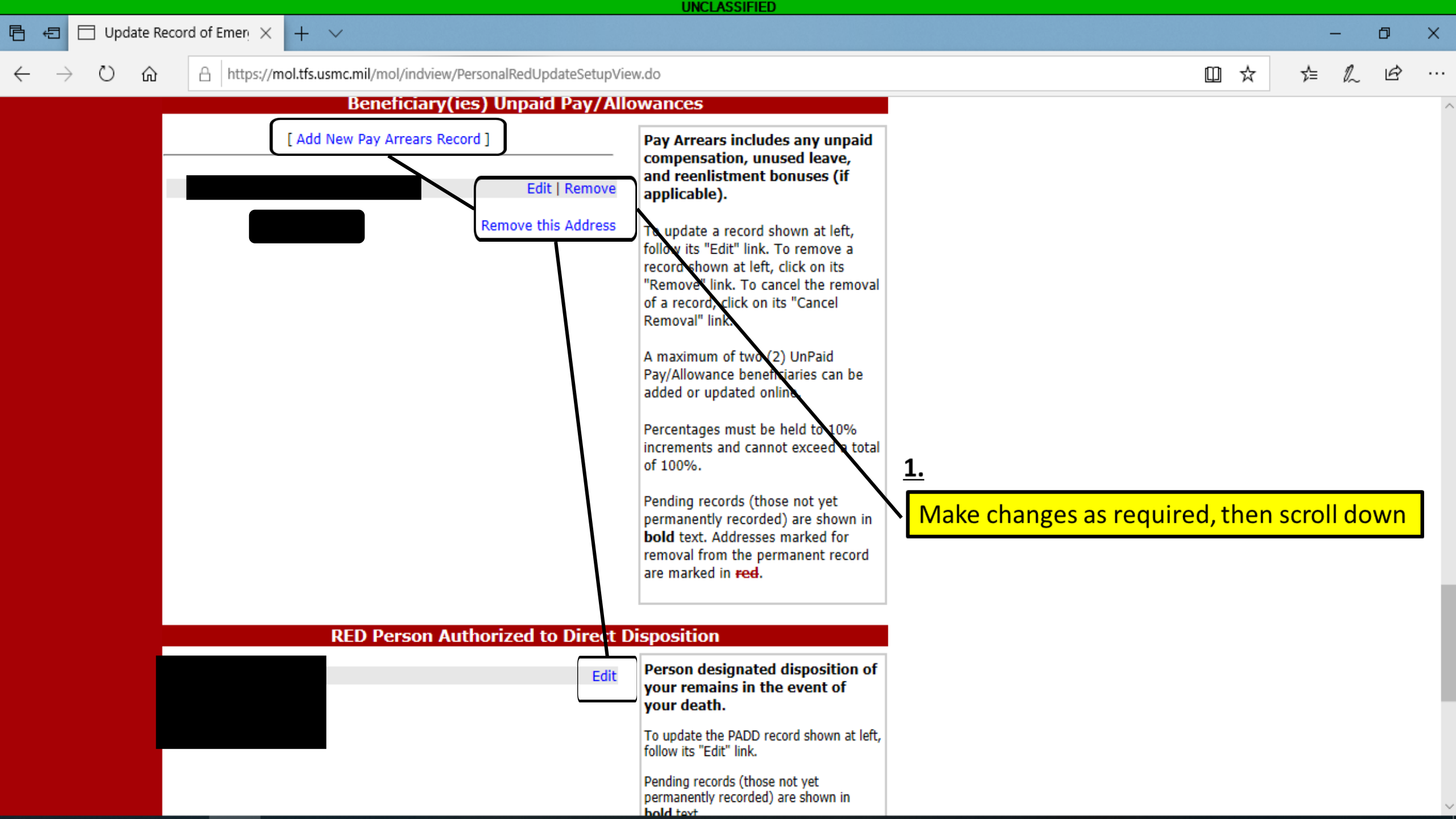

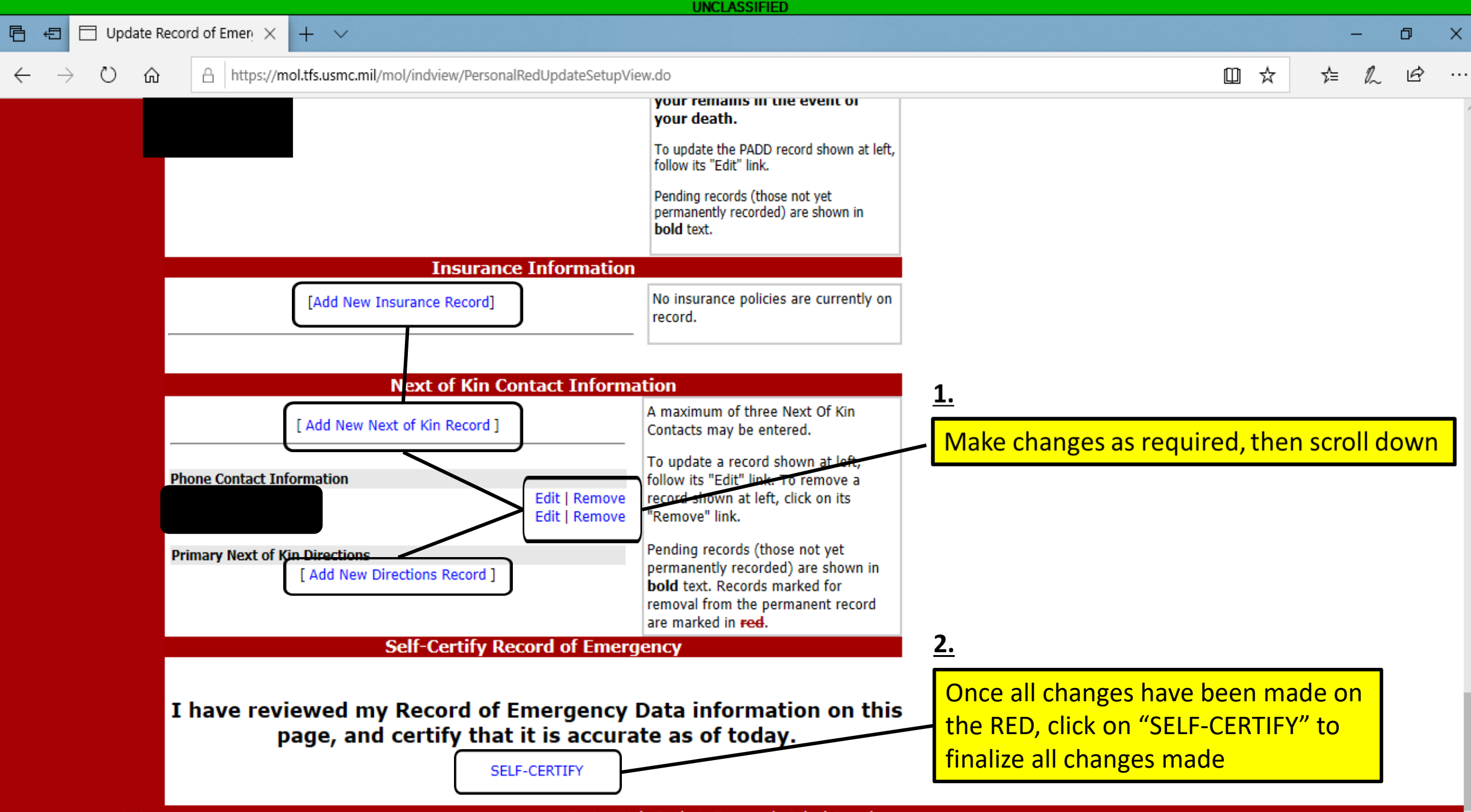

2.3.2.54.12498.1 | tfas-p2s-01

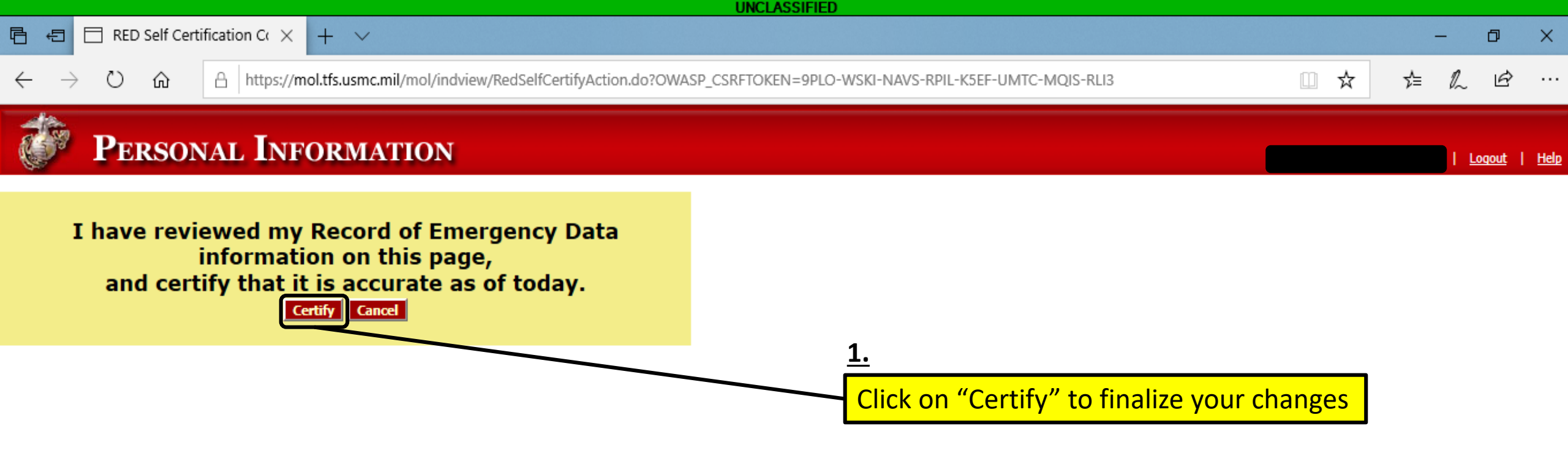

## THIS CONCLUDES THE SELF-CERTIFICATION PROCESS